## PEOPLESOFT ONLINE PAYSTUBS

- 1. En tea g (ta/tatan ) k h PeopleSoftEmployee Self Service in
- 2. Ogtp://spate\_\_\_\_\_\_.